## Подключение к NVR **Amatek** камер HiWatch/Hikvision

## Замечание: данная инструкция применима к IP регистраторам серии «F» и не применима для NVR **Amatek** серии Есо (с индексом «X» в названии модели).

- 1) Подключаемая камера HiWatch/Hikvision должна быть активирована и известен ее IP адрес.
- 2) NVR **Amatek** и подключаемая камера HiWatch/Hikvision должны находиться в одном сегменте сети.
- В камере в разделе «Настройки» -> «Сеть» -> «Доп. настройки» -> «Протокол интеграции» необходимо:
  - a. отметить чекбокс «Включить Open Network Video Interface»;
  - b. нажать «Добавить» для добавления пользователя;

| HIWatch                                                                            | Просмотр                                                                      | Настройки                                                                                                    |                        |
|------------------------------------------------------------------------------------|-------------------------------------------------------------------------------|----------------------------------------------------------------------------------------------------|------------------------|
| 🖵 Локальный                                                                        | FTP Email                                                                     | Платформы доступа QoS Протокол ин                                                                                                    | теграции               |
| Система                                                                            | 🖂 Включить                                                                    | Open Network Video Interface                                                                                                    |                        |
| 🚱 Сеть                                                                             | Open Network                                                                  | k Video Inte 18.12                                                                                                    | b)                     |
| Базовые настройки                                                                  |                                                                               |                                                                                                    |                        |
| Доп. настройки                                                                     |                                                                               | Попьзователь                                                                                                    | Дооав. Уламен. Удалить |
| <b>О</b> . Видео и Аудио                                                           | -                                                                             | TOTOSOBUTOTO                                                                                                    | триби                  |
| с. добав<br>d. добав<br>е. нажат<br>Добавить г<br>По<br>По<br>По<br>По<br>По<br>По | ить нового і<br>ить пароль;<br>ь «ОК»;<br>юльзователь<br>ользователь<br>ароль | <ul> <li>с) user</li> <li>Можно использоват верхнего/нижнего р и специальные зная /;&lt;=&gt;?@[]^_`{]}~ и г</li> <li>d) </li> <li>Допускается исполь 16 символов, включ верхнего/нижнего р и специальные зная /;&lt;=&gt;?@[]^_`{]}~ и г</li> <li>Допускается исполь 16 символов, включ верхнего/нижнего р и специальные зная /;&lt;=&gt;?@[]^_`{]}~ и г</li> <li>Допускается исполь 16 символов, включ верхнего/нижнего р и специальные зная /;&lt;=&gt;?@[]^_`{]}~ и г</li> <li>Допускается исполь 36 символов, включ верхнего/нижнего р и специальные зная /;&lt;=&gt;?@[]^_`{]}~ и г</li> <li>Допускается исполь 36 символов, включ верхнего/нижнего р и специальные зная /;&lt;=&gt;?@[]^_`{]}~ и</li> <li>Допускается исполь 36 символов, включ верхнего/нижнего р и специальные зная /;&lt;=&gt;?@[]^_`{]}~ и</li> <li>Допускается исполь 36 символов, включ верхнего/нижнего р и специальные зная /;&lt;=&gt;?@[]^_`{]}~ и</li> <li>Допускается исполь 36 символов, включ верхнего/нижнего р и специальные зная /;&lt;=&gt;?@[]^_`{]}~ и</li> <li>Допускается исполь 36 символов, включ верхнего/нижнего р и специальные зная /;&lt;=&gt;?@[]^_`{]}~ и</li> <li>Допускается исполь 36 символов, включ верхнего/нижнего р и специальные зная /;&lt;=&gt;?@[]^_`{]}~ и</li> <li>Допускается исполь 36 символов, вышеу типов.</li> <li>Пользователь м</li> <li>Оператор</li> <li>Администратор</li> </ul> | ж                      |
|                                                                                    |                                                                               | e) 🤇                                                                                                    | ОК Отмена              |

| f. нажат                                                                                                    | ъ «Сохрани | IТЬ».                                                                                                    |                    |                                 |                                |
|----------------------------------------------------------------------------------------------------|------------|----------------------------------------------------------------------------------------------------|--------------------|---------------------------------|--------------------------------|
| Watch                                                                                                    | Просмотр   | Настройки                                                                                                    |                    |                                 |                                |
| локальный<br>Система<br>Сеть<br>Базовые настройки<br>Доп. настройки<br>Видео и Аудио<br>изображение<br>По событию<br>Хранение | FTP Email  | Платформы доступа QoS<br>o Open Network Video Interface<br>k Video Inte 18.12<br>Ольз.<br>Пользователь<br>user | Протокол интеграци | и<br>Добав.<br>Прае<br>Админист | Измен. Удалить<br>за<br>тратор |
| f)                                                                                                    |            | охранитъ                                                                                                    |                    |                                 |                                |

g. настроить потоки видео как показано на рисунке (при других значениях видео кодека, битрейта возможны проблемы совместимости работы с регистраторами **Amatek**):

| I  | <b>Watch</b>  | Просмотр Нас        | гройки  |                        |         |                    |                       |
|----|---------------|---------------------|---------|------------------------|---------|--------------------|-----------------------|
| E  | Система       | Видео ROI           |         |                        |         |                    |                       |
| C  | ) Сеть        | Тип потока          | Осн     | . поток (норм. реж.) 🗸 |         | Вторичный поток 🗸  | ]                     |
| ę. | Видео и Аудио | Тип видео           | Пото    | ок видео 🗸 🗸           |         | Поток видео 🗸      |                       |
| 14 | изображение   | Разрешение          | 2560    | 0*1440 🗸               |         | 640*360 ~          | ]                     |
| Ē  | По событию    | Тип скорости данных | Пер     | еменный 🗸              |         | Переменный 🗸       | ]                     |
|    | Хранение      | Качество            | Cpe,    | днее 🗸                 |         | Среднее 🗸          | )                     |
|    |               | Частота кадров      | 20      | ~                      | fps     | 20 ~               | fps                   |
|    |               | Максимальный битре  | йт 6144 | ļ                      | Kbps    | 1024               | Kbps                  |
|    |               | Кодирование видео   | H.26    | \$4 🗸 🗸                |         | H.264 ~            | )                     |
|    |               | H.264+              | OFF     | • •                    |         | Основной профиль 🗸 | )                     |
|    |               | Профиль             | Осн     | овной профиль 🗸 🗸      |         | 50                 | )                     |
|    |               | Интервал I кадра    | 50      |                        |         | 50                 | [Чёткий<->Сглаженное] |
|    |               | SVC                 | OFF     | • •                    |         |                    |                       |
|    |               | Сглаженный поток    | _       | 50                     | (Чёткий | i<->Crлаженное]    |                       |
|    |               |                     |         |                        |         |                    |                       |
|    | h)            | Сохранит            | ь       | >                      |         |                    |                       |
|    |               |                     |         |                        |         |                    |                       |

- h. нажать «Сохранить»
- i. перезагрузить камеру в разделе меню «Настройки» -> «Система» -> «Обслуживание» -> «Перезапуск» (не сбрасывать на дефолт!).

| Н  | Watch                        | Просмотр   | Настройки         |                                                  |       |        |
|----|------------------------------|------------|-------------------|--------------------------------------------------|-------|--------|
| Ţ  | Локальный                    | Обновление | н Настройки Жур   | нал проверки безопасности                        |       |        |
|    | Система<br>Настройки системы | Перезапу   | ск                |                                                  |       |        |
|    | Обслуживание                 | B Repesany | /ск Переза        | агрузка устройства                               |       |        |
|    | безопасность                 | По умол.   |                   |                                                  |       |        |
|    | Управление аккаунтом         | Возобнов   | вить Сброс        | всех параметров, кроме IP, на заводские          |       |        |
| Ð  | Сеть                         | По умолч   | в. Восста         | новление параметров по умолчанию                 |       |        |
| Q. | Видео и Аудио                | Экспорт    | информации        |                                                  |       |        |
| 1  | изображение                  | Парамет    | ры устр           |                                                  |       |        |
| ▤  | По событию                   | Диагност   | ическая Загруз    | ить журнал, информацию о системе и оборудовании. |       |        |
| 8  | Хранение                     | Импорт о   | райла конфигураци | и                                                |       |        |
|    |                              | Параметры  | устройства        |                                                  | Выбор | Импорт |
|    |                              | CTATVC     |                   |                                                  |       |        |

- 4) В Регистраторе **Amatek** (пример для веб интерфейса, в локальном интерфейсе аналогично):
  - а. В разделе «Настройки» -> «Камера» -> «Добавленный список устройств» выбрать «Добавить вручную».

| Amatek                | Просмотр                      | Архив                | Картина   | Настройки |
|-----------------------|-------------------------------|----------------------|-----------|-----------|
| 🐻 Система 🔷           | Добавлен Список Устройств     | Добавить Вручную 🔿 🗈 | і Удалить |           |
| ⊚ Сеть ><br>р Камера  | 🗋 Выбрать все 🔰 Имя уст       | гройства             | IP адрес  | Порт      |
| Камера                |                               |                      |           |           |
| Настройка OSD         | Онлайн список устройств 🕀 Доб | бав. 🔿 Поиск         |           |           |
| Настройка изображения | 🗌 Выбрать все 🛛   IP адре     | c                    | Порт      |           |
| Приватная маска       |                               |                      |           |           |

- b. Вручную (не выбирать из списка!) ввести (не выбирать из списка!):
  - ІР адрес камеры;
  - Порт;
  - Протокол **ONVIF**;
  - Пользователь;
  - Пароль

(имя и пароль должны соответствовать добавленному пользователю согласно п.3 данной инструкции).

Внимание: иллюстрации приведены в качестве справки и могут отличаться в продукте в зависимости от версии прошивки.

| Добавить I | Добавить Вручную |           |            |       |     |  |  |  |  |
|------------|------------------|-----------|------------|-------|-----|--|--|--|--|
| () Обновит | Ъ                |           |            |       |     |  |  |  |  |
| Нет        | IP адрес         |           | Порт       | Прото | кол |  |  |  |  |
| 1          | 192.168.230      | ).84      | 80         | ONVIE |     |  |  |  |  |
| 2          | 192.168.230      | ).198     | 80         | ЧАСТ  | ный |  |  |  |  |
| 3          | 192.168.230      | ).199     | 80         | ЧАСТ  | ный |  |  |  |  |
|            | н адрес          | 192.168.2 | /30.84     |       |     |  |  |  |  |
|            | Порт             | 80        |            |       |     |  |  |  |  |
|            | Протокол         | ONVIF     |            |       |     |  |  |  |  |
|            | Пользователь     | user      |            |       |     |  |  |  |  |
|            | Пароль Камеры    | ••••      |            |       |     |  |  |  |  |
|            | Отмена           | Продо.    | лжить Доба | IB.   |     |  |  |  |  |

с. Нажмите «Продолжить» и закройте окно.

Если всё сделано правильно, вы получите подключенную камеру. Статус успешного подключения показывает значок зеленого цвета:

| A | matek   | 1                     | Тросмотр           | Архив  | Картина        | Настройки | Обслуживание |        | 0        | ۵ | ٩ |
|---|---------|-----------------------|--------------------|--------|----------------|-----------|--------------|--------|----------|---|---|
| 5 | Система | Добавлен Список Устро | йств 🖅 Добавить Во | wimo ⊜ | • Удалить      |           |              |        | Disecs   |   | 0 |
| ۲ | Сеть    |                       |                    | ,      |                |           |              |        |          |   | ~ |
| - |         | 🗌 Выбрать все         | Имя устройства     | 11     | IP адрос       | Порт      | Протокол     | Статус | Операция |   |   |
| 2 | Камера  | Сн1                   | CH1                |        | 192.168.230.84 | 80        | ONVIF        |        |          |   |   |
|   |         |                       |                    |        |                |           |              |        |          |   |   |